# Möte i Teams

MS Teams är ett av Microsofts mest använda verktyg/programvara för samarbete, samtal, ha möten och samarbeta på en och samma plats, var vi än befinner oss.

Under nu rådande omständigheter orsakade av Covid-19 har många organisationer valt att genomföra så många möten och konferenser digitalt.

En inbjudan/kallelse skickas ut via E-post med information om kommande möten. Utseendet i mejlet kan variera mellan Outlook, Gmail, Biegga, Telia osv. All information som behövs finns i E-postmeddelandet som skickats ut innan mötet.

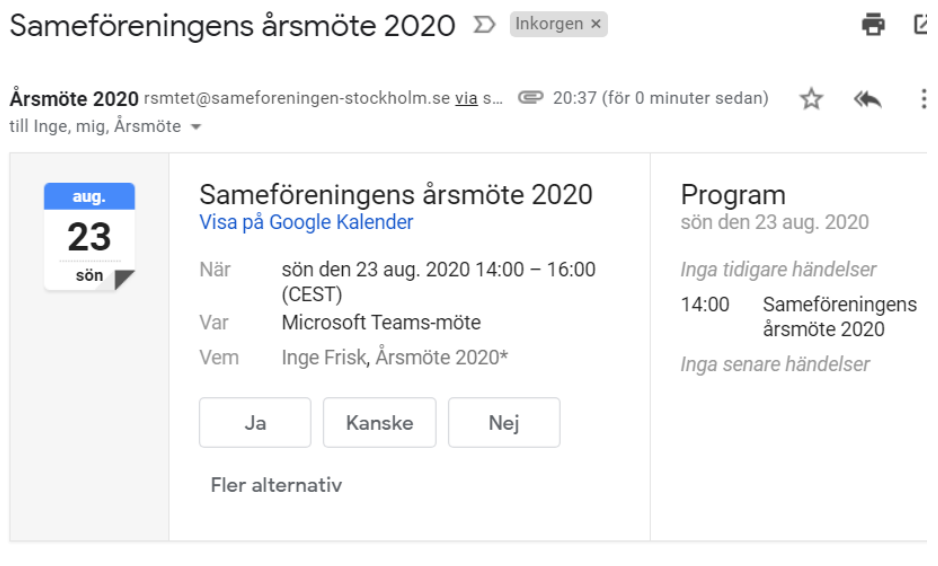

Årsmötes kallelse

### Anslut till Microsoft Teams-möte

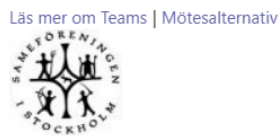

Första fönstret Du kommer till är detta. Klicka på "Avbryt och klicka sedan på "Fortsätt i den här webbläsaren".

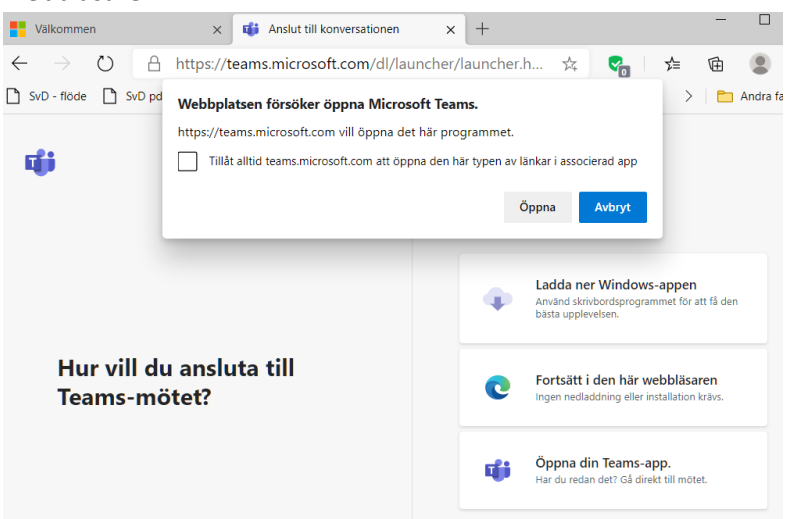

#### Det kan också se ut såhär

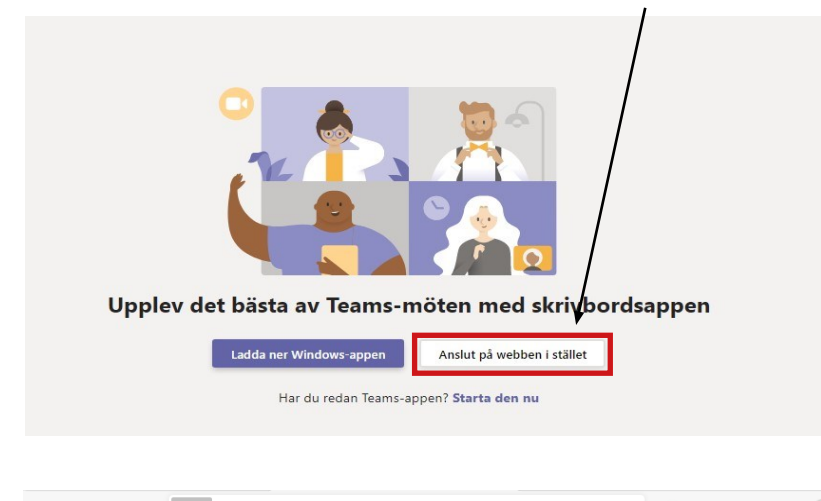

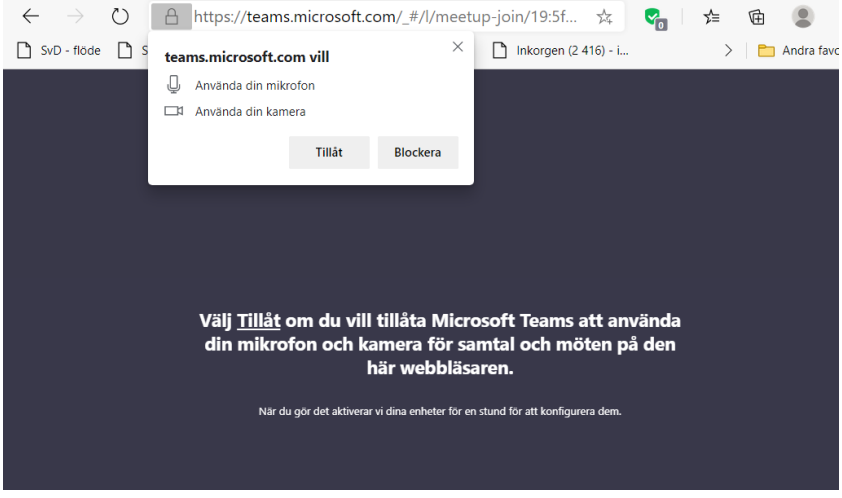

Klicka på "Tillåt"

skriver ditt namn så att andra deltagare och arrangör vet vem det är som deltar. Välj ljud- och videoinställningar för Snabbmöte Ø Nästa steg är att skriva Ditt namn Anslut nu Ange namn **—**( J ట్టి Enheter < Det gör Du här Enhetsinställningar  $\times$ Innan Du klickar på Anslut nu är det två saker som måste göras, ställa in ljud och Ljud och video bild. Högtalare PHL 243V7 (Intel(R) bildskärmsljud) Mikrofon Mikrofon (Pro for Notebooks) (046d:... Kamera Integrated Camera (04f2:b604)

Nästa fönster ska Du fylla i dina uppgifter. Det är viktigt att Du

När det är klart klickar Du på När du klickat på Anslut nu kommer Du till detta fönster.

Anslut nu

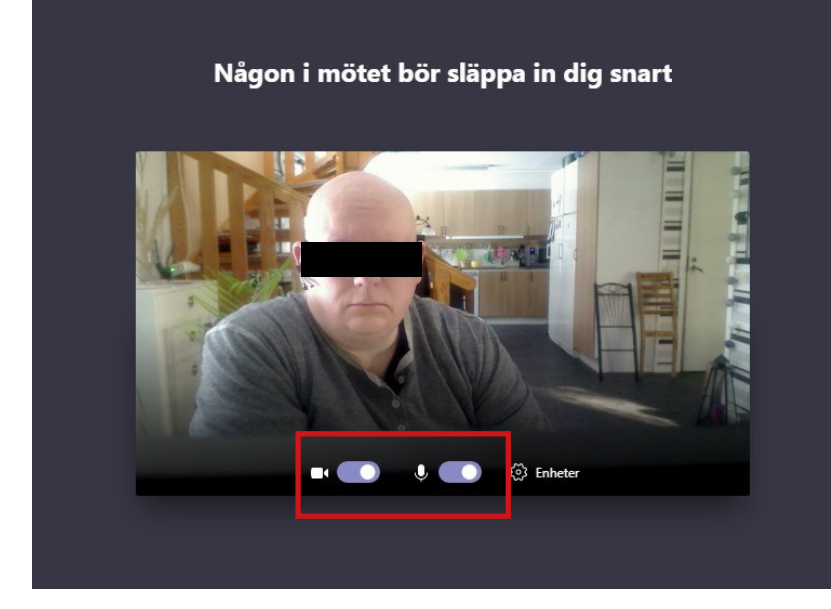

Här kan du stänga kameran och mikrofonen. Det beror på typen av möte som avgör om man ska ha kameran på eller av.

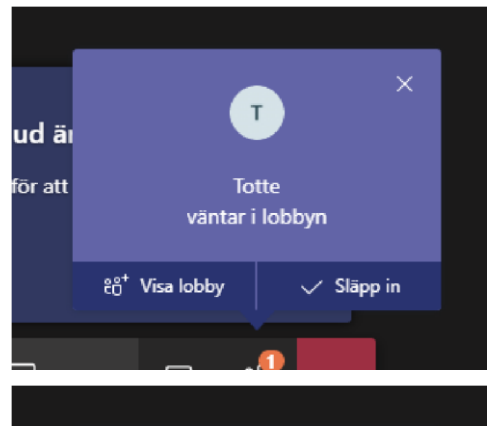

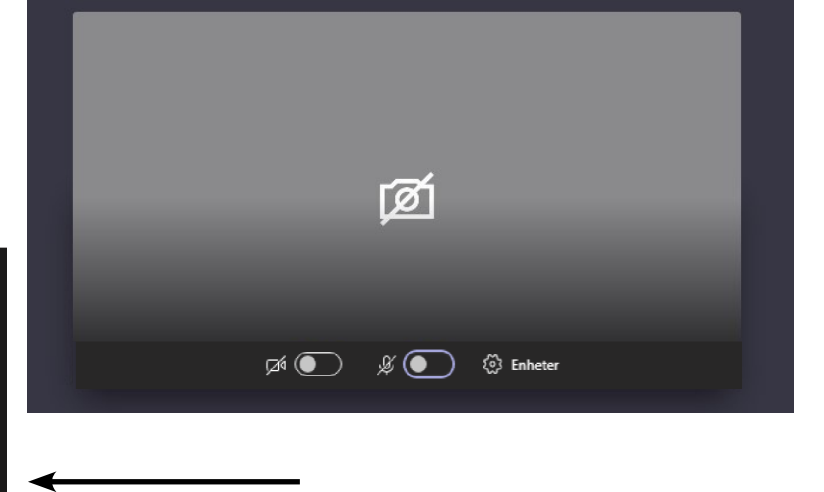

Någon i mötet bör släppa in dig snart

På arrangörens skärm kommer det upp ett litet fönster som visar att någon anlänt till Lobbyn och inväntar att få komma in.

Här illustreras även vikten av att det inte ska vara osäkert vem som väntar i Lobbyn.

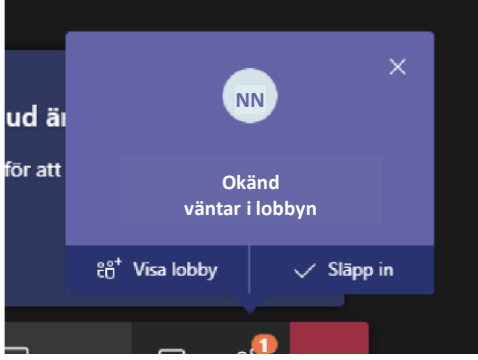

När mötet börjar ser Du din panel där du sköter video, ljud och möteschatt.

Kameran Mikrofon

Meddelande

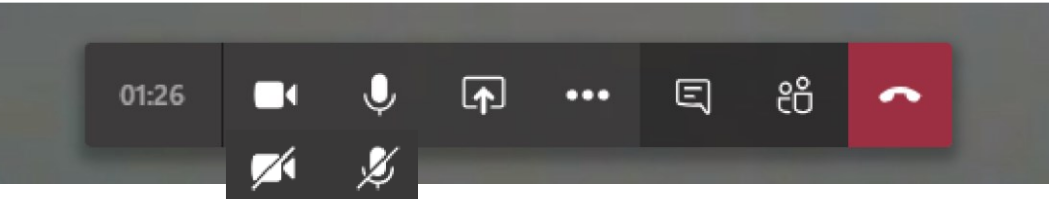

#### Inställningar

Mikrofonen bör vara avstängd när Du inte pratar. Detta för att dels förhindra rundgång och dels för att slippa risken för störande bakgrundsljud.

Kameran är upp till möteshållaren. Om det är många mötesdeltagare som har kameran på kan kvalitén på mötet försämras.

Under mötets gång rekommenderas att använda meddelandefunktionen för att be om ordet.

## Möteschatt

 $\times$ 

Totte Nordahl har gått med i Möte.

Totte Nordahl har bytt namn på mötet till mötet.

> 15:44 Välkomna. Skriv frågor här

🛱 Deltagare har gått med i Möte.

Deltagare 15:45 Här är deltagare 1. Min fråga är summan av...

> 15:45 Okej bra fråga. Jag skulle tro att

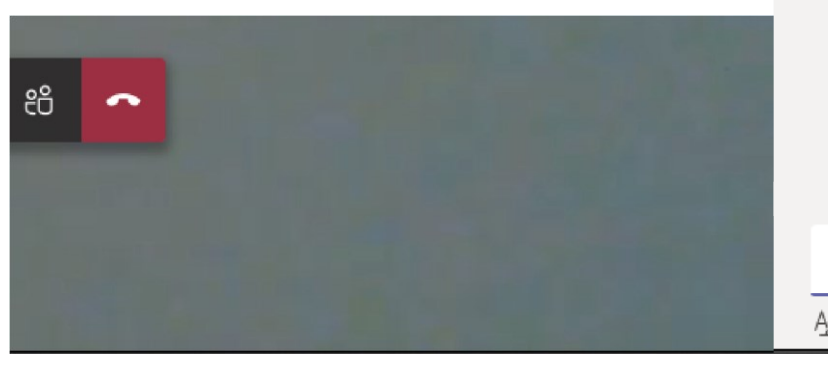

När Du klickar på Meddelande öppnas en panel

till höger och Du skriver ditt meddelande längst

ner.

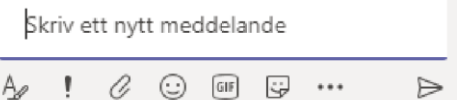